## Where Can I Find my Receipts and Invoices

## Where can I find my receipts

Receipts will be sent to the email address on file at the beginning of each billing cycle.

## How to view Billing History

- 1. Log into your PageCloud account.
- 2. Click your name in the upper right of Your Sites Dashboard page.
- 3. Click "Billing".
- 4. Click "Billing History" under Billing on the left side of the page.
- 5. Here you are able to view your invoice date, status and amount. You can also view and download your past receipts and invoices.

Need to update your Billing information? You can update your credit card and other details on the Billing tab within the Site Dashboard.